## Como cadastrar contato do cliente no maxMotorista?

Produto: maxMotorista

## Passo a Passo:

Passo 1: Faça o login no maxMotorista.

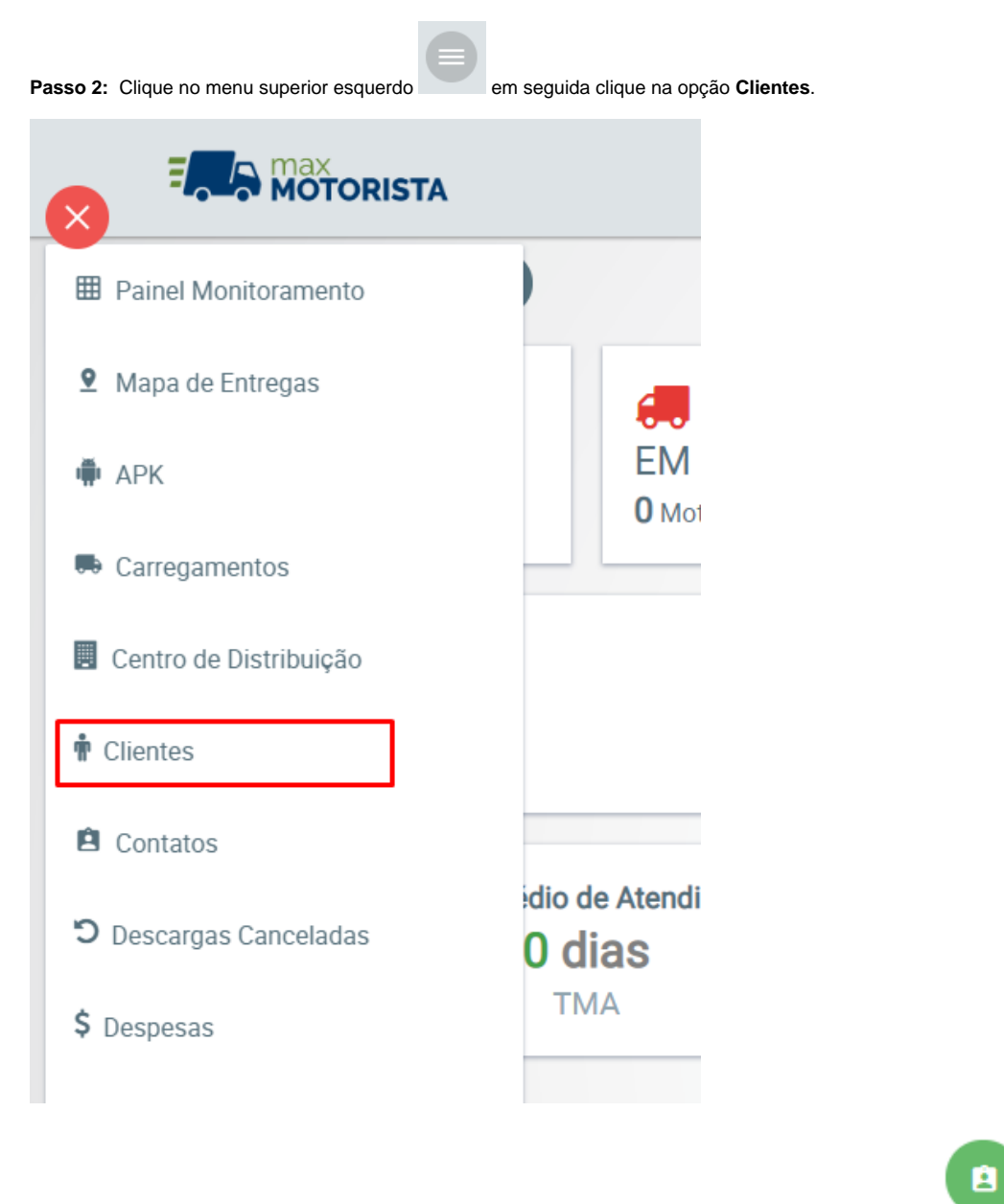

Passo 3: Pesquise o cliente desejado em seguida clique no ícone (Cadastrar novo contato para o cliente)

| Pesquisar Clientes                    |                                         |                         |                      |       |  |
|---------------------------------------|-----------------------------------------|-------------------------|----------------------|-------|--|
| Código :                              |                                         | Nome :                  |                      |       |  |
| Fantasia :                            |                                         | Sem Localizaçã          | ăo:                  |       |  |
| Com Pedido Liberado :                 |                                         |                         |                      |       |  |
| Q Pesquisar 🛍 Limpar                  |                                         |                         |                      |       |  |
| (1 of 874) 🛞 🤇 2 3 4 5 6 7 8 9 10 🕥 🔊 |                                         |                         |                      |       |  |
| Código 🗇                              | Nome 🛧                                  | Fantasia 🗇              | Município 🗇          | Ações |  |
| 13819                                 | A & C GALERIA DOS PAES                  | GALERIA DOS PAES        | PALMEIRAS DE GO - GO |       |  |
| 13504                                 | A & E PANIFICACAO E SEC E MOLH<br>LITDA | PADARIA E MERC IMPERIAL | GOIANIRA - GO        |       |  |

Passo 4: Preencha as informações do novo contato e clique em salvar.

| Contato    |        |
|------------|--------|
| Nome :     |        |
| elefone :  |        |
| PF:        |        |
| 🖺 Salvar 🥎 | Voltar |
| 🖺 Salvar 🥎 | Voltar |

Artigo sugerido pelo analista Daniel Cavalcante.

Ainda tem dúvidas? Nos envie uma solicitação